### MANUAL DE PREINSCRIPCIONES ASIGNATURAS 2023-1

# 

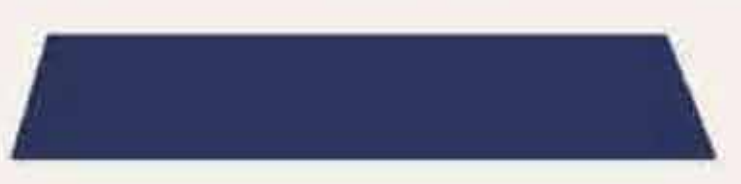

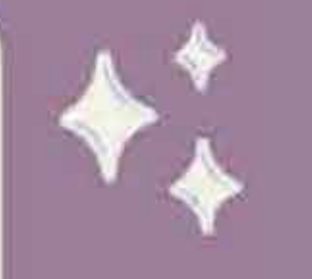

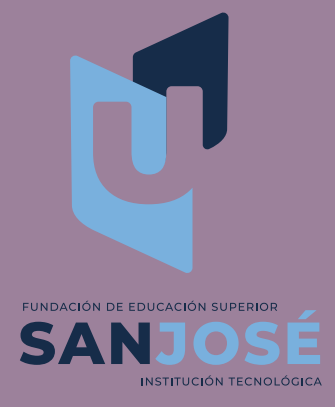

#### 1. INGRESA A NUESTRA PAGINA WEB INSTITUCIONAL WWW.USANJOSE.EDU.CO

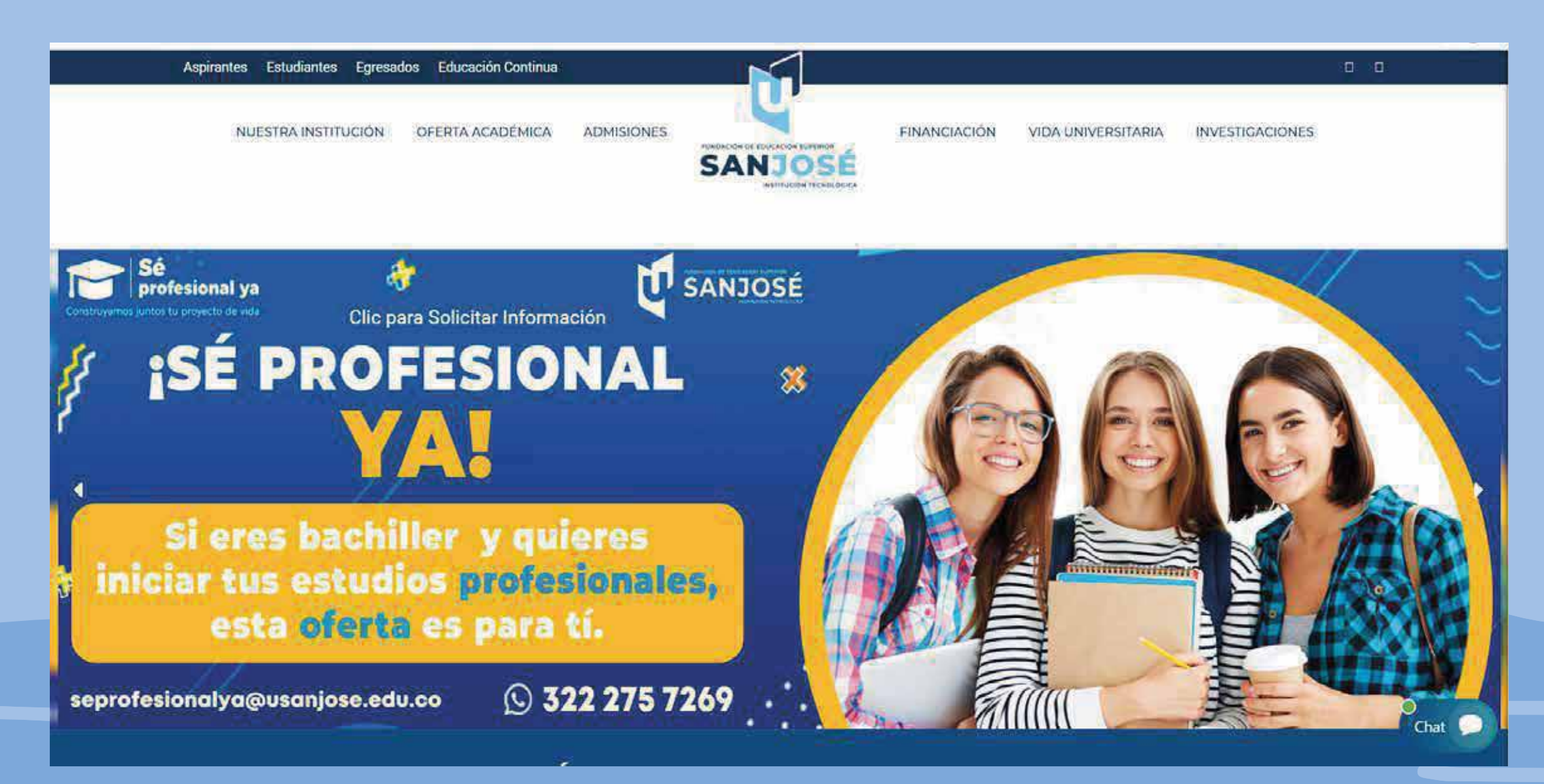

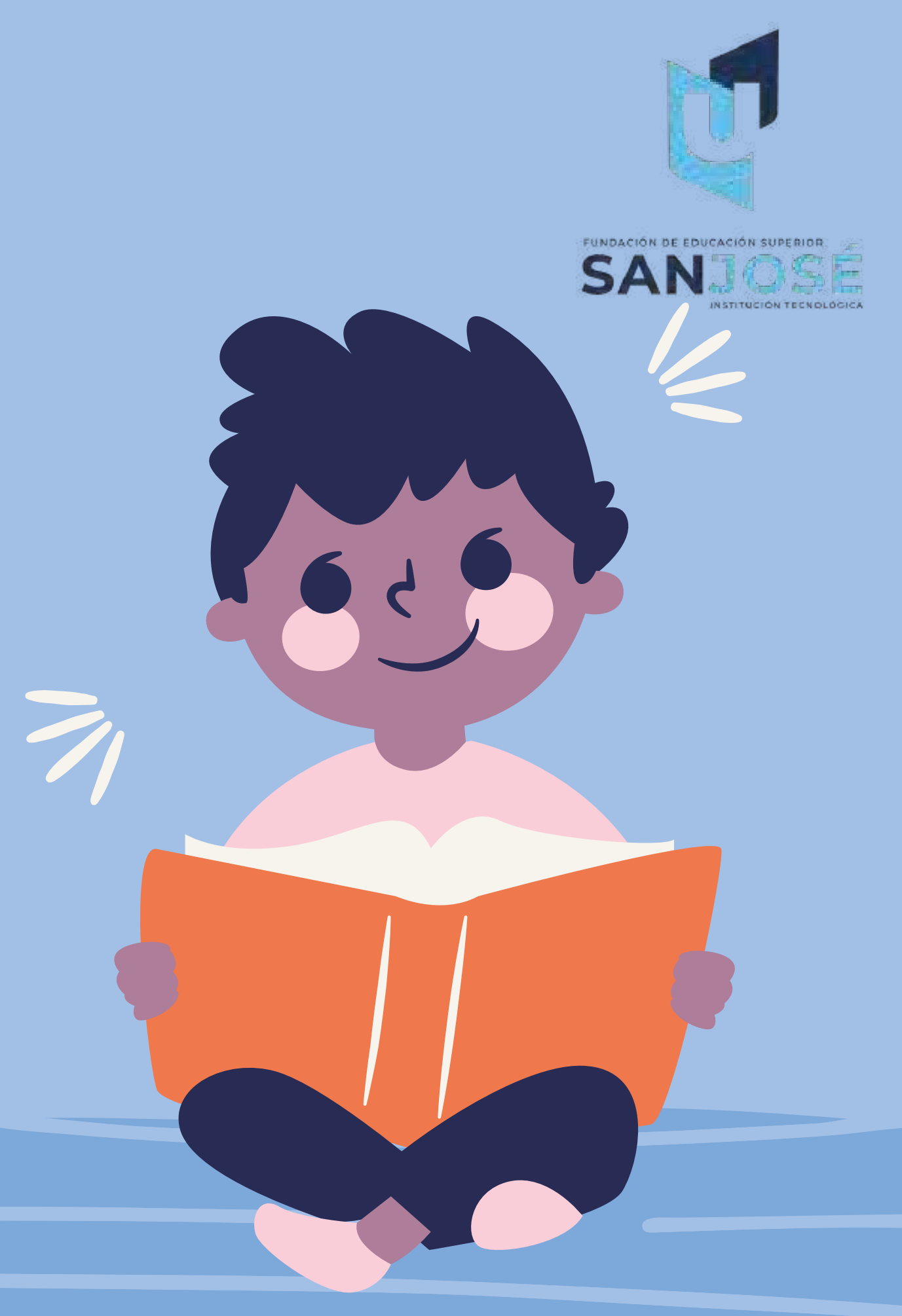

## 2. PLATAFORMAS INSTITUCIONALES

#### INGRESAR A PLATAFORMA INSTITUCIONAL

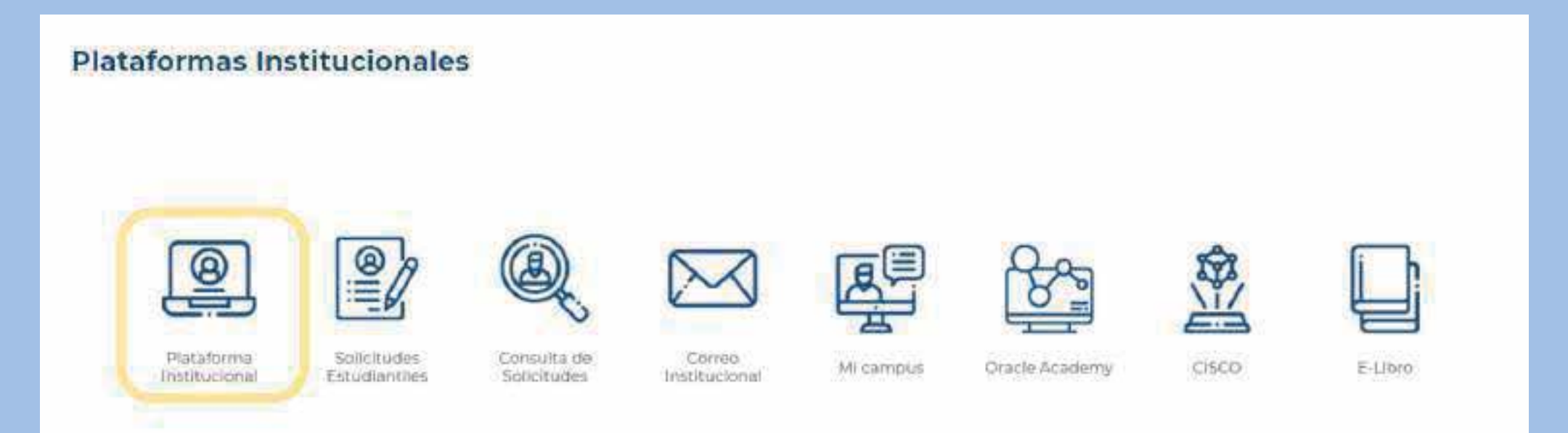

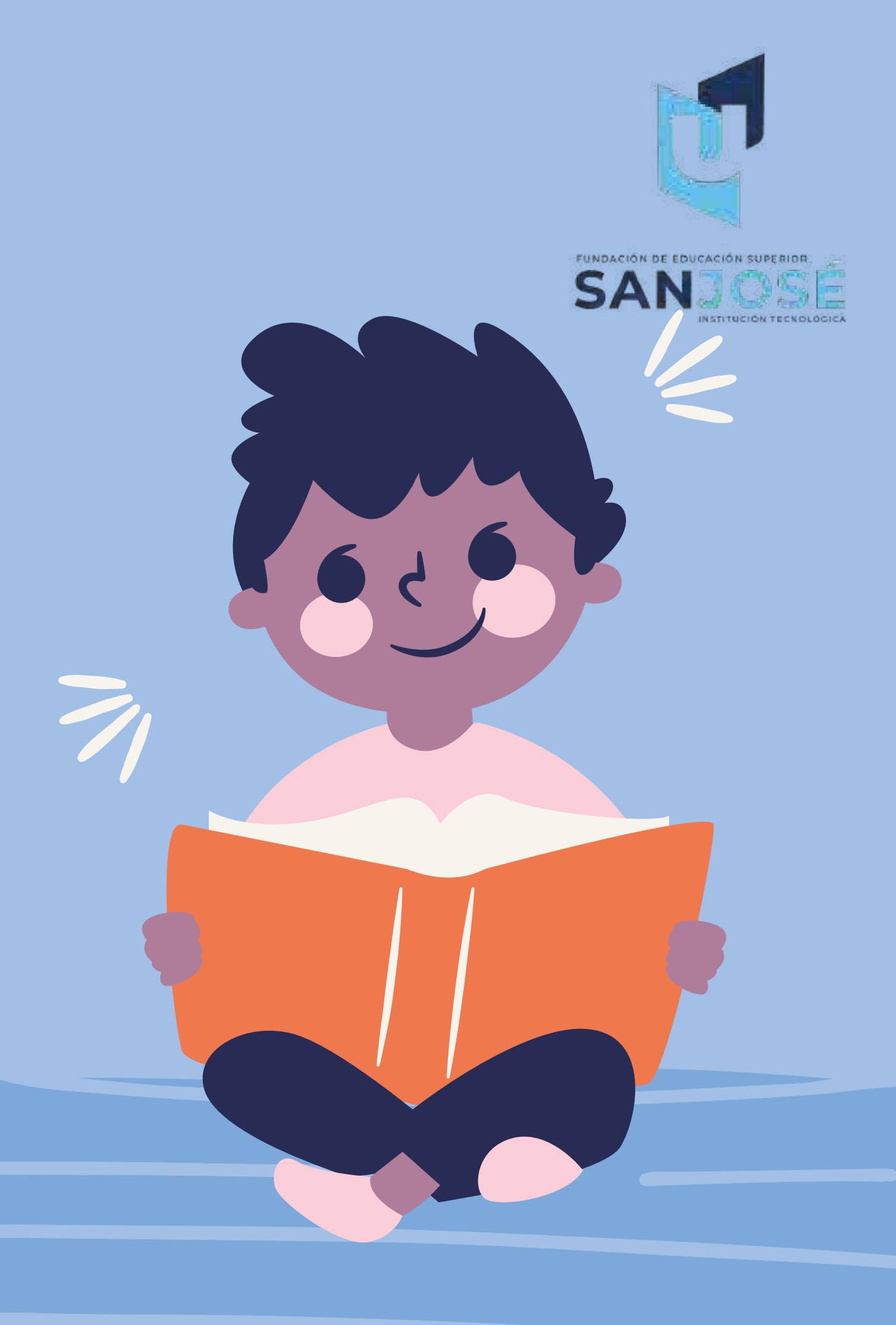

# **3.INGRESAR A TU CUENTA DE** 010

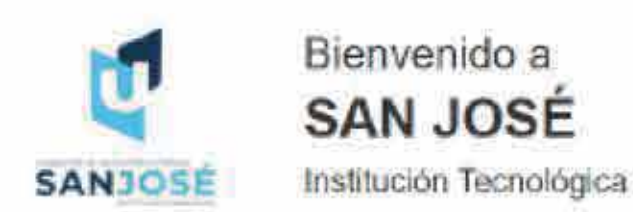

MISIÓN San José Fundación de Educación Superior, forma profesionales integrales en programas por ciclos propedéuticos, a través de metodologías presenciales y virtuales, con alto sentido de responsabilidad social, liderazgo, cultura investigativa y espíritu emprendedor, para transformar su entorno regional y global, contribuyendo al Desarrollo Humano Integral y Sustentable del país, que apoyada en una gestión de calidad, brinde mejores oportunidades de acceso a la Educación Superior. VISIÓN En el 2020, San José Fundación de Educación Superior, será reconocida como Institución Universitaria con programas de alta calidad, y comprometida con el Desarrollo Humano Integral y Sustentable.

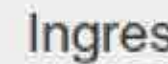

Contraseña

Nombre de usuario Recordarme?

#### 🚰 Dinámico

Unete a nuestra emocionante comunidad en linea de instituciones que promueven la Educación en Colombia; a través de nuestras soluciones de información.

#### C Productivo

Disfruta de los servicios de nuestras aplicaciones en internet, con el proposito de potencializar sus procesos administrativos. academicos y de educación virtual.

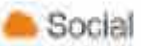

Nuestras herramientas se fortalecen constantemente para ofreceite una grata y conflable experiencia. (Prestigio y Productividad para su institucióni

#### **INGRESA TU USUARIO Y** CONTRASEÑA

#### Ingresa a tu cuenta

#### Ingresar

¿Olvidaste tu contraseria?

¿Necesitas ayuda para iniciar sesión?

Si su condición es reintegro recuerde que su usuario y contraseña son su número de documento

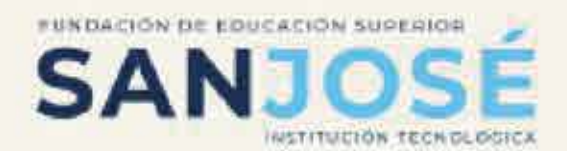

### 4. ACTUALIZA TUS DATOS

| ¿Cómo se encuentra?                 |                                      |                    |
|-------------------------------------|--------------------------------------|--------------------|
| Sintomas (si aplica)                |                                      |                    |
| Fiebre mayor a 38 grados            | Dificultad para respirar             | Dolor abdominal    |
| Dolor de garganta                   | 🗀 Fatiga                             | Pérdida del gusto  |
| Congestión nasal                    | Escalofrio                           | Pérdida del olfato |
| Tos                                 |                                      |                    |
| Riesgo de contagio (si aplica)      |                                      |                    |
| Actualmente se encuentra en aisla   | amiento por sospecha o diagnóstico d | e COVID-19         |
| Estuvo en contacto con una perso    | ona con COVID-19                     |                    |
| Estuvo en contacto con una perso    | on <mark>a con síntomas</mark>       |                    |
| Hizo un viaje internacional en los  | últimos 30 días                      |                    |
| Hizo un viaje nacional en los últim | nos 30 días                          |                    |
| Es trabajador de la salud           |                                      |                    |
|                                     |                                      |                    |

Acepto que la información suministrada es correcta, actualizada a la fecha y que puede ser susceptible a verificación

Debes aceptar que correcta.

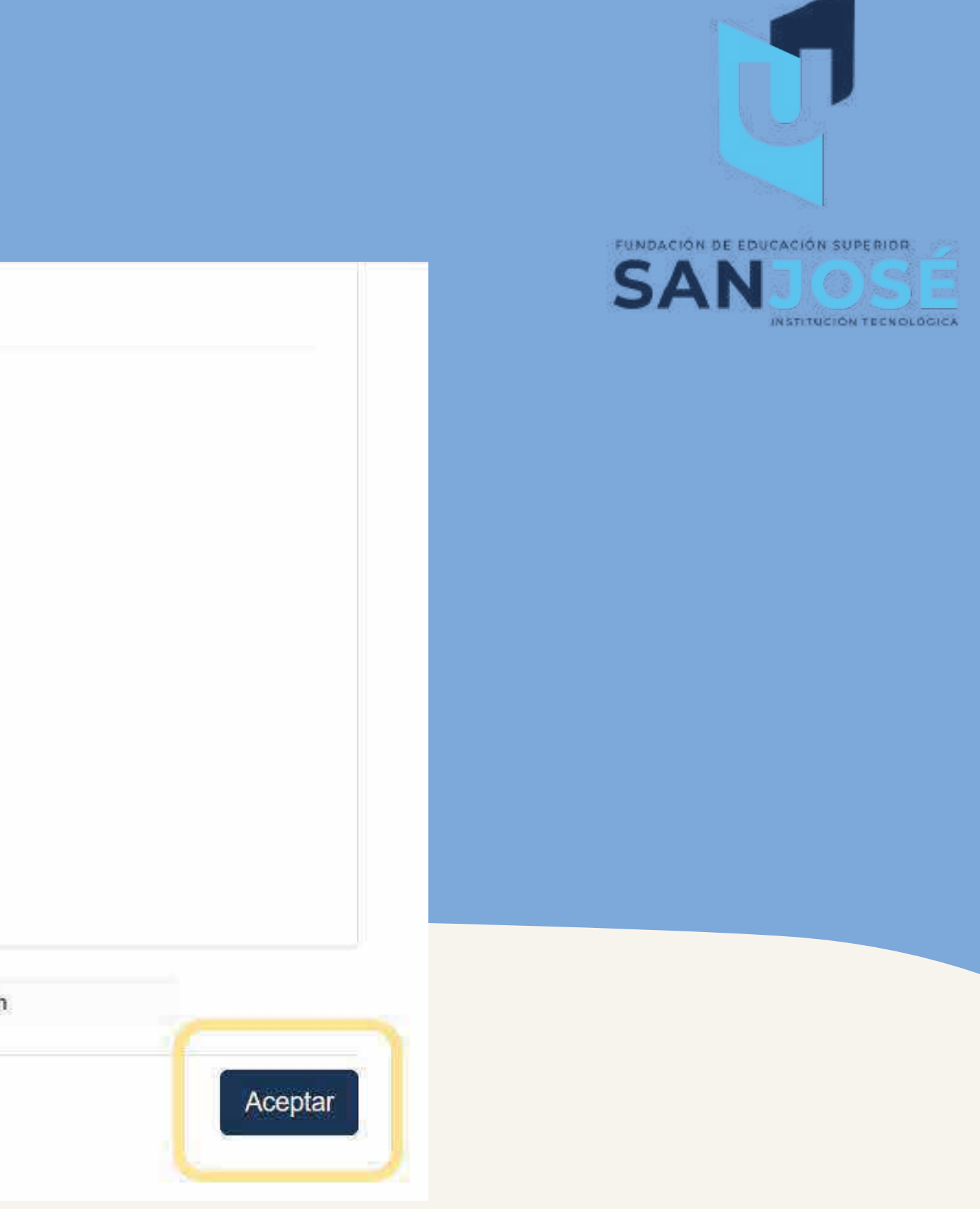

#### Debes aceptar que la información suministrada sea

### 5. SELECCIONA LA PESTAÑA DE ACADEMICO Y LUEGO PREMATRICULAS.

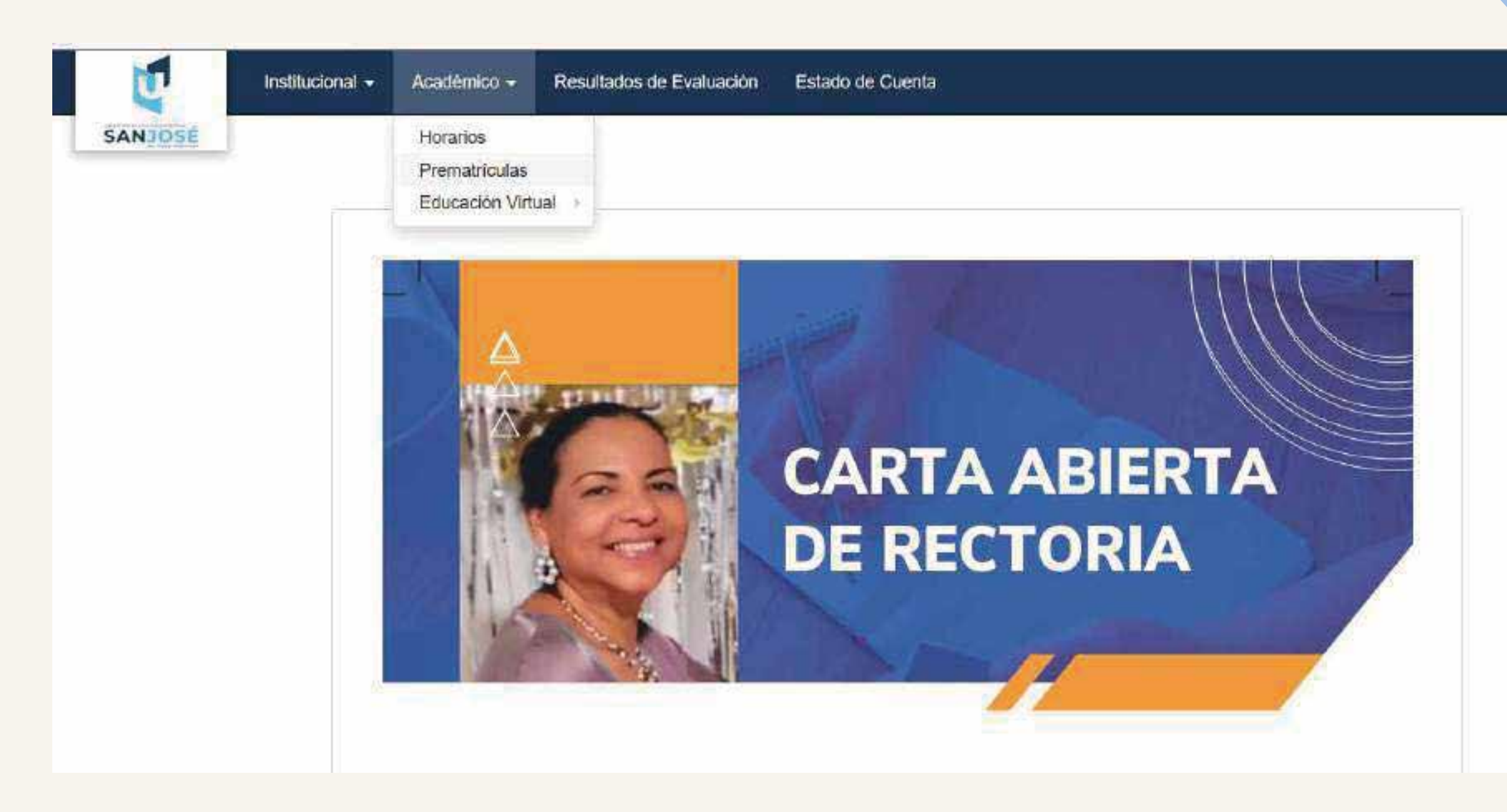

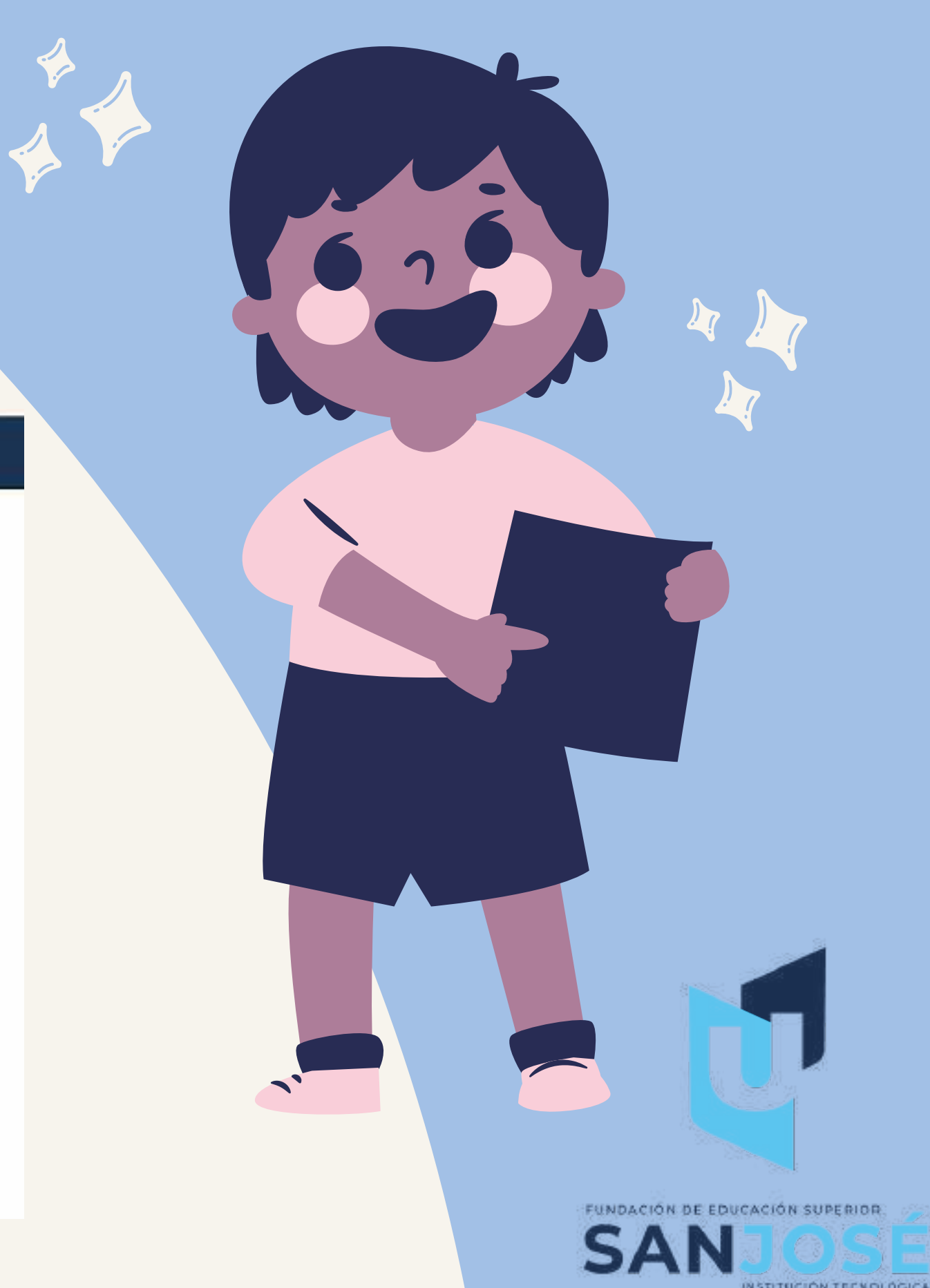

# **6. SELECCIONA EL PROGRAMA ACADEMICO**

| SANJOSÉ                                 |       |                 |          |
|-----------------------------------------|-------|-----------------|----------|
| Técnica Profesional en Procesos Cont    | ables |                 |          |
|                                         | Nivel | Creditos Usados | Estado   |
| 2022-2                                  | Sexto | 0 de 0          | Inactivo |
| 2-10 - 10 - 10 - 10 - 10 - 10 - 10 - 10 |       |                 |          |

Actualmente no se encuentra habilitado el período de prematriculas, las prematriculas se habilitarán Miércoles, 20 de Enero del 2021 hasta el Domingo, 14 de Febrero del 2021

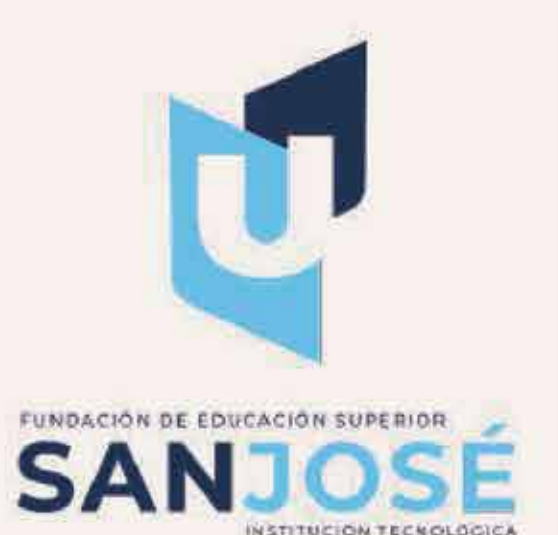

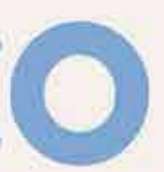

### 7. SELECCIONA CREDITOS ACADEMICOS

Debes seleccionar las asignaturas correspondientes a tu semestre académico.

| Asignaturas   |                 |        |                  |           |          |
|---------------|-----------------|--------|------------------|-----------|----------|
| Primer        | Segundo         | Tercer | Propedeútico Pro |           |          |
| Nombre        |                 |        | Créditos         | Estado    | Acciones |
| Negocios Int  | ernacionales    |        | 3                | Pendiente | asignar  |
| Investigaciór | de Operacion    | es     | 3                | Pendiente | asignar  |
| Administracio | ón Publica      |        | 2                | Pendiente | asignar  |
| Formulación   | de Proyectos    |        | 3                | Pendiente | asignar  |
| Legislación A | Ambiental       |        | 2                | Pendiente | asignar  |
| Gerencia De   | I Talento Huma  | ino    | 2                | Pendiente | asignar  |
| Auditoria y C | Control Interno |        | 2                | Pendiente | asignar  |

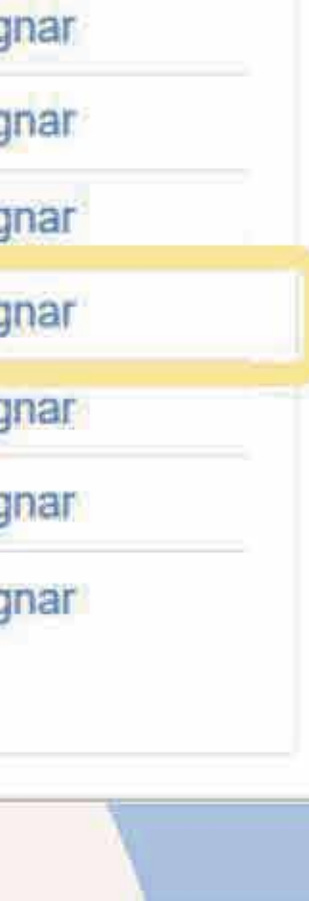

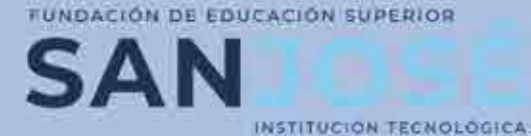

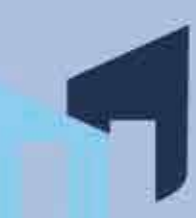

### 8. Prematricular

# Escoge el horario que mas se adapte a tus necesidades.

|                                                |            | Prer                                 | natricular |                    |     |
|------------------------------------------------|------------|--------------------------------------|------------|--------------------|-----|
| Buscar                                         | ٩          |                                      |            |                    |     |
| Curso                                          | Cupo (Máx) | Fecha                                | Docente    | Horario            | Ac  |
| 0FIPB0001<br>AS - Investigación de Operaciones | 0 (50)     | Desde 24/05/2022<br>Hasta 22/08/2022 |            | - sá 10:30 am-12pm | Pre |
| 2AEPO0701<br>AN - Investigación de Operaciones | 0 (50)     | Desde 24/05/2022<br>Hasta 22/08/2022 |            | - vi 6:15-8:30pm   | Pre |

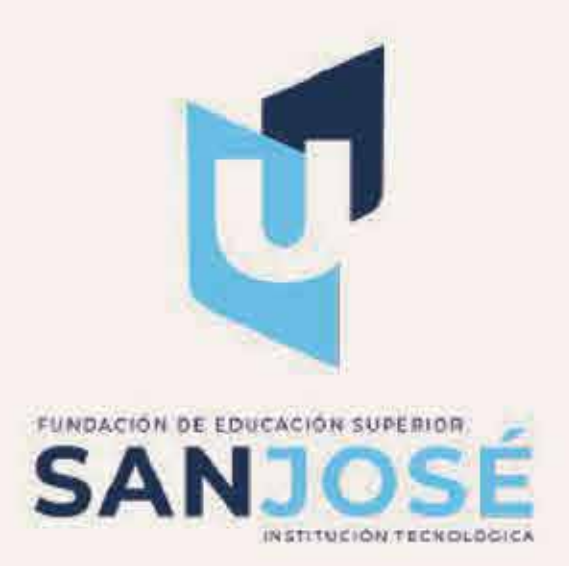

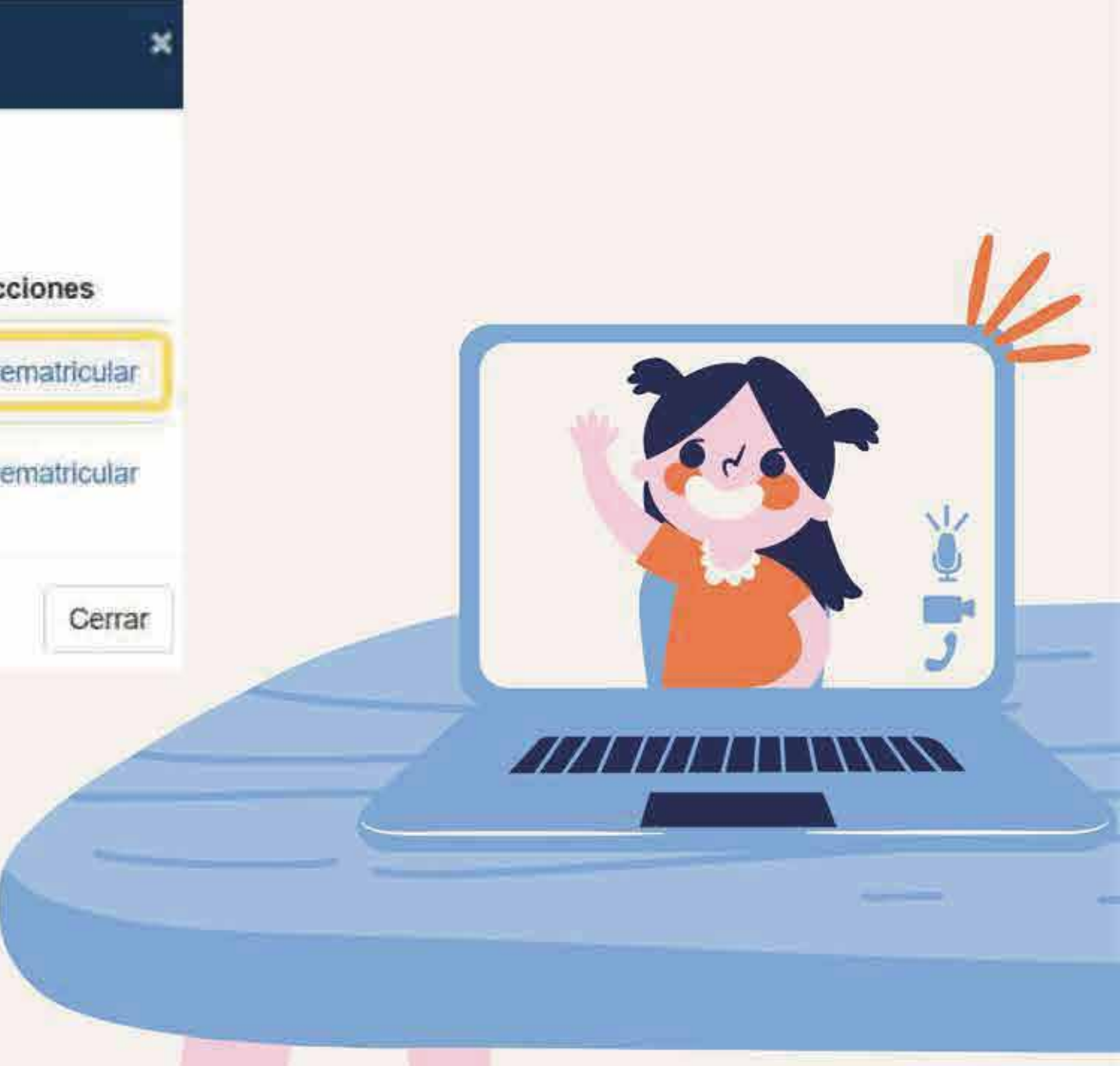

### 9. DETALLE DE PREMATRICULA

Aquí puedes verificar las asignaturas prematriculadas, el docente asignado, horario, numero de créditos académicos y valor del semestre a pagar.

Detalle de la prematrícula

#### Cursos Seleccionados

Total Creditos: 15

| Asignatura                   | Docente                 | Horario            | Créditos |
|------------------------------|-------------------------|--------------------|----------|
| Negocios Internacionales     | - Docente sin asignar - | - lu 8:30-10pm     | 3        |
| Investigación de Operaciones | - Docente sin asignar - | - sá 10:30 am-12pm | 3        |
| Administración Publica       | - Docente sin asignar - | - mi 6:15-7:45pm   | 2        |
| Formulación de Proyectos     | - Docente sin asignar - | - ju 6:15-8:30pm   | 3        |
| Gerencia Del Talento Humano  | - Docente sin asignar - | - sá 2:30-4pm      | 2        |
| Auditoria y Control Interno  | - Docente sin asignar - | - mi 7:45-10pm     | 2        |

#### VALOR SEMESTRE \$2.995.000

TOTAL \$2.995.000

Cancelar

Aceptar

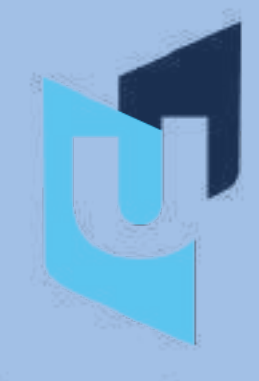

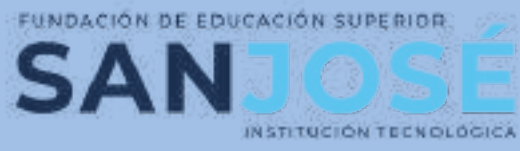

- Te recomendamos revisar tu prematricula antes de ACEPTAR.
- Recuerda que debes inscribir la totalidad de los créditos académicos, según el semestre a prematricular.
- Ten en cuenta que después de prematricular 12 créditos académicos, debes asumir el valor de la matricula completa.

### **10. ORDEN DE PAGO**

#### Debes revisar las fechas de pago.

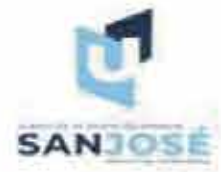

| FUNDACIÓN DE EDUCACIÓN SUPERIOR SAN<br>JOSÉ<br># 860.524.219-5 - Personeria Juridica 14878/84<br>Resolucion 08034/93 MEN. Aprobación ICFES<br>0490/85 Res<br>Calle 67 # 14 A 29 - Tel: 3470000 |                                                    | SANJOSE                                                                                             | FUNDACIÓN DE EDUCACIÓN SUPERIOR SAN<br>JOSÉ<br># 860.524.219-5 - Personeria Jurídica 14878/84<br>Resolucion 08034/93 MEN. Aprobación ICFES<br>0490/85 Res<br>Calle 67 # 14 A 29 - Tel: 3470000 |                                                                              |                                                                      |                                                |               |
|----------------------------------------------------------------------------------------------------|----------------------------------------------------|----------------------------------------------------------------------------------------------------|----------------------------------------------------------------------------------------------------|------------------------------------------------------------------------------|----------------------------------------------------------------------|------------------------------------------------|---------------|
| Fecha: 11/05/202<br>Estudiante:<br>Identificación:<br>Programa:<br>Periodo:                                                                                                    | Prueba E<br>C.C. 201<br>Administr<br>2023-1        | ORDEND<br>studiante<br>808021<br>ración de Empresas - 2020                                          | E PAGO Nº 47029                                                                                                    | Fecha: 11/05/2021<br>Estudiante:<br>Identificación:<br>Programa:<br>Período: | Prueba Estudiante<br>C.C. 201808021<br>Administración de E<br>2023-1 | ORDENDE                                        | PAGO N° 47029 |
|                                                                                                    | CONCE                                              | PTO                                                                                                 | VALOR                                                                                                    |                                                                              |                                                                      | PAGUE HASTA                                    | VALOR         |
| Profesional en Admir                                                                                                    | istración de                                       | Empresas-Matricula                                                                                  | \$ 2.995.000                                                                                                    | Ordinario                                                                    |                                                                      | 16/05/2021                                     | \$ 2.995.000  |
|                                                                                                    |                                                    |                                                                                                    |                                                                                                    | Extraordinario                                                               |                                                                      | 25/05/2021                                     | \$ 3.294.500  |
| ASIGNATU                                                                                                    | RA                                                 | HORARIO                                                                                             | CRED.                                                                                                    | BANCO                                                                        | CHE                                                                  | QUE N°                                         | VALOR         |
| Negocios Internacion<br>Investigación de Ope<br>Administración Public<br>Formulación de Proy<br>Gerencia Del Talento<br>Auditoria y Control In                                                 | ales<br>raciones<br>ca<br>ectos<br>Humano<br>terno | lu 8:30-10pm<br>så 10:30 am-12pm<br>mi 6:15-7:45pm<br>ju 6:15-8:30pm<br>så 2:30-4pm<br>mi 7:45-10pm | 3,0<br>3,0<br>2,0<br>3,0<br>2,0<br>2,0<br>2,0                                                                                                    |                                                                              | ASTA 16/05/2021                                                      | CHEQUE<br>EFECTIVO<br>TOTAL A PAGAR            | \$ 2.995.000  |
| Notas:<br>1. Por favor consigne                                                                                                    | ÚNICAME                                            | TOTAL DE CRÉS                                                                                       | DITOS 15,0                                                                                                    | (415)7709<br>H                                                               | ASTA 25/05/2021                                                      | 21047029(3900)02995000(99)202<br>TOTAL A PAGAR | \$ 3.294,500  |

| SANJOSE                                                                                                    | FUNDACIÓN DE EDUCACIÓN SUPERIOR SAN<br>JOSÉ<br># 860.524.219-5 - Personeria Juridica 14878/84<br>Resolucion 08034/93 MEN. Aprobación ICFES<br>0490/85 Res<br>Calle 67 # 14 A 29 - Tel: 3470000 |                                                                                                    | SANJOSE                                | FUNDACIÓN DE EDUCACIÓN SUPERIOR SAN<br>JOSÉ<br># 860.524.219-5 - Personeria Juridica 14878/84<br>Resolucion 08034/93 MEN. Aprobación ICFES<br>0490/85 Res<br>Calle 67 # 14 A 29 - Tel: 3470000 |                                                                      |                                                |                       |
|----------------------------------------------------------------------------------------------------|----------------------------------------------------------------------------------------------------|----------------------------------------------------------------------------------------------------|----------------------------------------|----------------------------------------------------------------------------------------------------|----------------------------------------------------------------------|------------------------------------------------|-----------------------|
| Fecha: 11/05/20<br>Estudiante:<br>Identificación:<br>Programa:<br>Periodo:                                                         | 21<br>Prueba E<br>C.C. 201<br>Administr<br>2023-1                                                                                                    | ORDENDE PAG<br>Studiante<br>808021<br>ración de Empresas - 2020                                     | o N° 47029                             | Fecha: 11/05/2021<br>Estudiante:<br>Identificación:<br>Programa:<br>Período:                                                                                                    | Prueba Estudiante<br>C.C. 201808021<br>Administración de l<br>2023-1 | ORDENDE<br>Empresas - 2020                     | PAGO N° 47029         |
|                                                                                                    | CONCE                                                                                                    | PTO                                                                                                 | ALOR                                   |                                                                                                    |                                                                      | PAGUE HASTA                                    | VALOR                 |
| Profesional en Adm                                                                                                    | inistración de                                                                                                    | Empresas-Matricula                                                                                  | \$ 2.995.000                           | Ordinario                                                                                                    |                                                                      | 16/05/2021                                     | \$ 2.995.000          |
|                                                                                                    |                                                                                                    |                                                                                                    |                                        | Extraordinario                                                                                                    |                                                                      | 25/05/2021                                     | \$ 3.294.500          |
| ASIGNAT                                                                                                    | URA                                                                                                    | HORARIO                                                                                             | CRED.                                  | BANCO                                                                                                    | CHE                                                                  | QUE N°                                         | VALOR                 |
| Vegocios Internacio<br>nvestigación de Op<br>Administración Pub<br>Formulación de Pro<br>Gerencia Del Talen<br>Auditoria y Control | onales<br>beraciones<br>lica<br>byectos<br>to Humano<br>Interno                                                                                                    | lu 8:30-10pm<br>sá 10:30 am-12pm<br>mi 6:15-7:45pm<br>ju 6:15-8:30pm<br>sá 2:30-4pm<br>mi 7:45-10pm | 3.0<br>3.0<br>2.0<br>3.0<br>2.0<br>2.0 |                                                                                                    | ASTA 16/05/2021                                                      | CHEQUE<br>EFECTIVO<br>TOTAL A PAGAR            | \$ 2.995.000          |
|                                                                                                    |                                                                                                    | TOTAL DE CRÉDITOS                                                                                   | 15,0                                   | (415)77090<br>H                                                                                                    | 98258988(6020)070002016080<br>ASTA 25/05/2021                        | 21047029(3900)02995000(99)202<br>TOTAL A PAGAR | 10516<br>\$ 3.294.500 |
| Notas:<br>1. Por favor consign                                                                                                    | ne ÚNICAMEI                                                                                                    | NTE en DAVIVIENDA ò CAJA SOCIA                                                                      |                                        | (415)77009                                                                                                    | 98298898(8020)070002918080                                           | 21047029(3900)03294600(96)202                  | 10525                 |

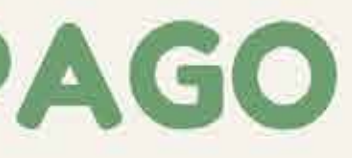

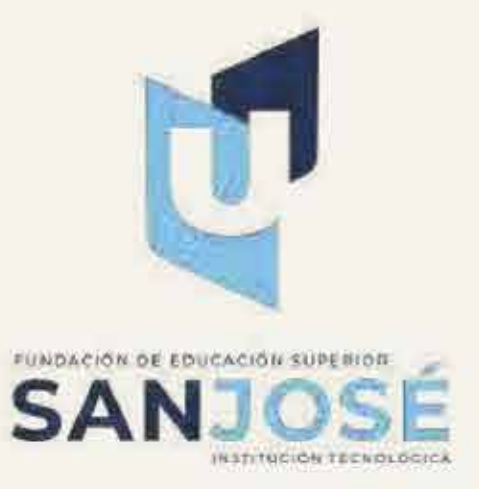

#### HORARIO ACADEMICO

Por ultimo puedes revisar tu horario académico, pagar en linea o imprimir el recibo de pago.

| Cursos Seleccionados           |                                        |
|--------------------------------|----------------------------------------|
| Negocios Internacionales       |                                        |
| Docente:<br>- lu 8:30-10pm     |                                        |
| Investigación de Operaciones   |                                        |
| Docente:<br>- sá 10:30 am-12pm |                                        |
| Administración Publica         |                                        |
| Docente:<br>- mi 6:15-7:45pm   |                                        |
| Formulación de Proyectos       |                                        |
| Docente:<br>- ju 6:15-8:30pm   |                                        |
| Gerencia Del Talento Humano    |                                        |
| Docente:<br>- sá 2:30-4pm      |                                        |
| Auditoria y Control Interno    |                                        |
| Docente:<br>- mi 7:45-10pm     |                                        |
| Cancelar Prematrícula          | Realizar pago en línea 🔒 Imprimir Orde |

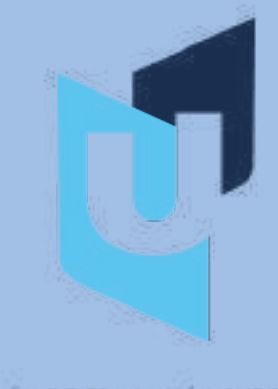

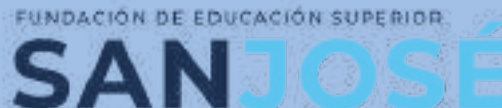

INSTITUCIÓN TECNOLÓGICA

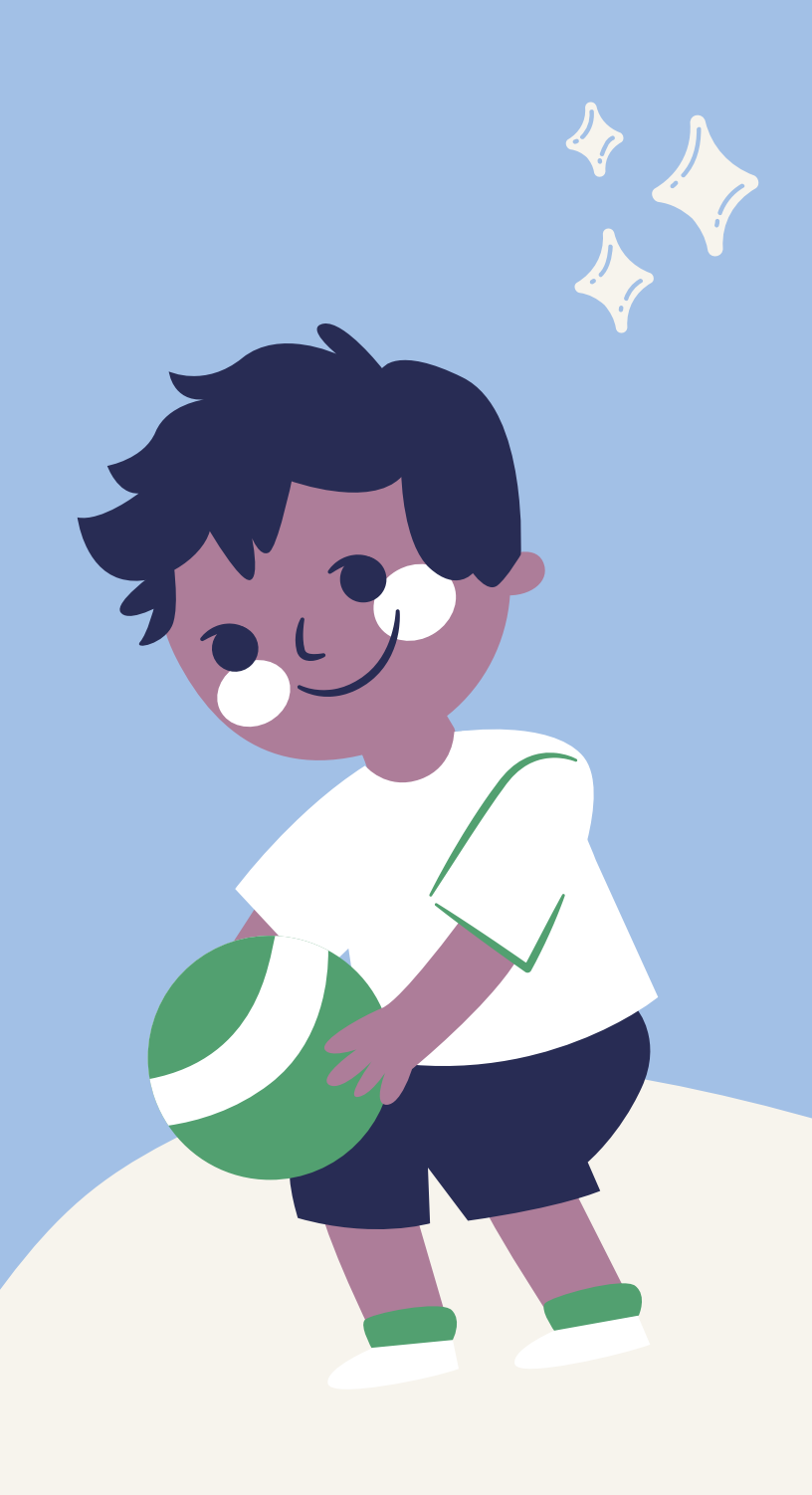

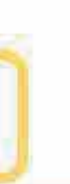